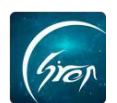

# 辅导员小助手点名操作指南

翻转校园手机端页面中的"**辅导员小助手点名**"功能,是方便小助手帮助辅 导员进行各个班级学生管理,告别人工在课堂学生答到的形式,更加节约时间。

### 一、登录账号

被辅导员老师设置为小助手的学生成功登录翻转校园APP后,点击首页"更多"或"综合查询" (图片-1)在学生事务中点击"辅导员点名" (图片-2)。

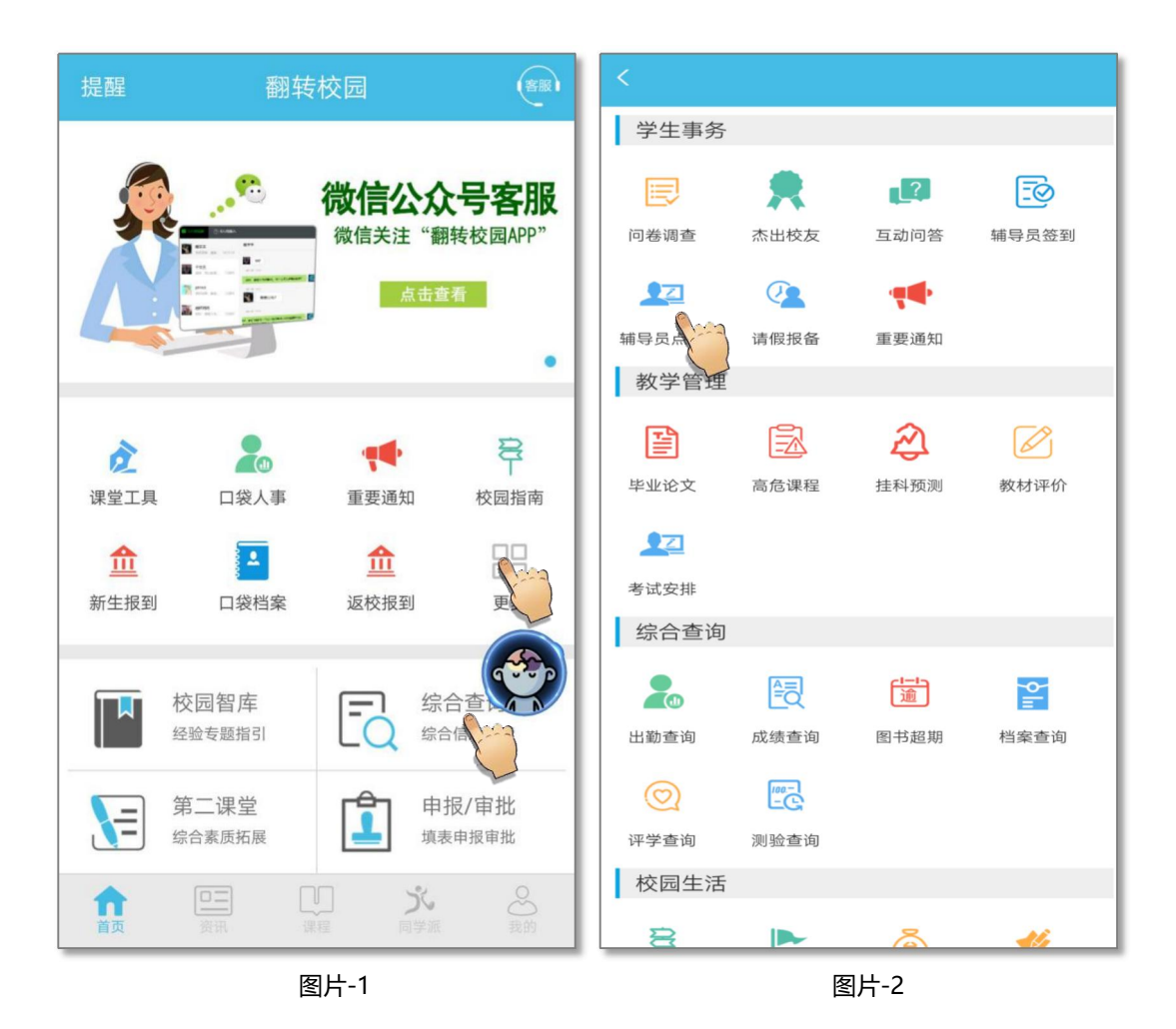

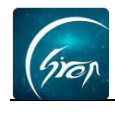

# 二、进行点名

确认班级后点击"点名"(图片-3),在是否确认点名中点击"确认"(图 片-4)。

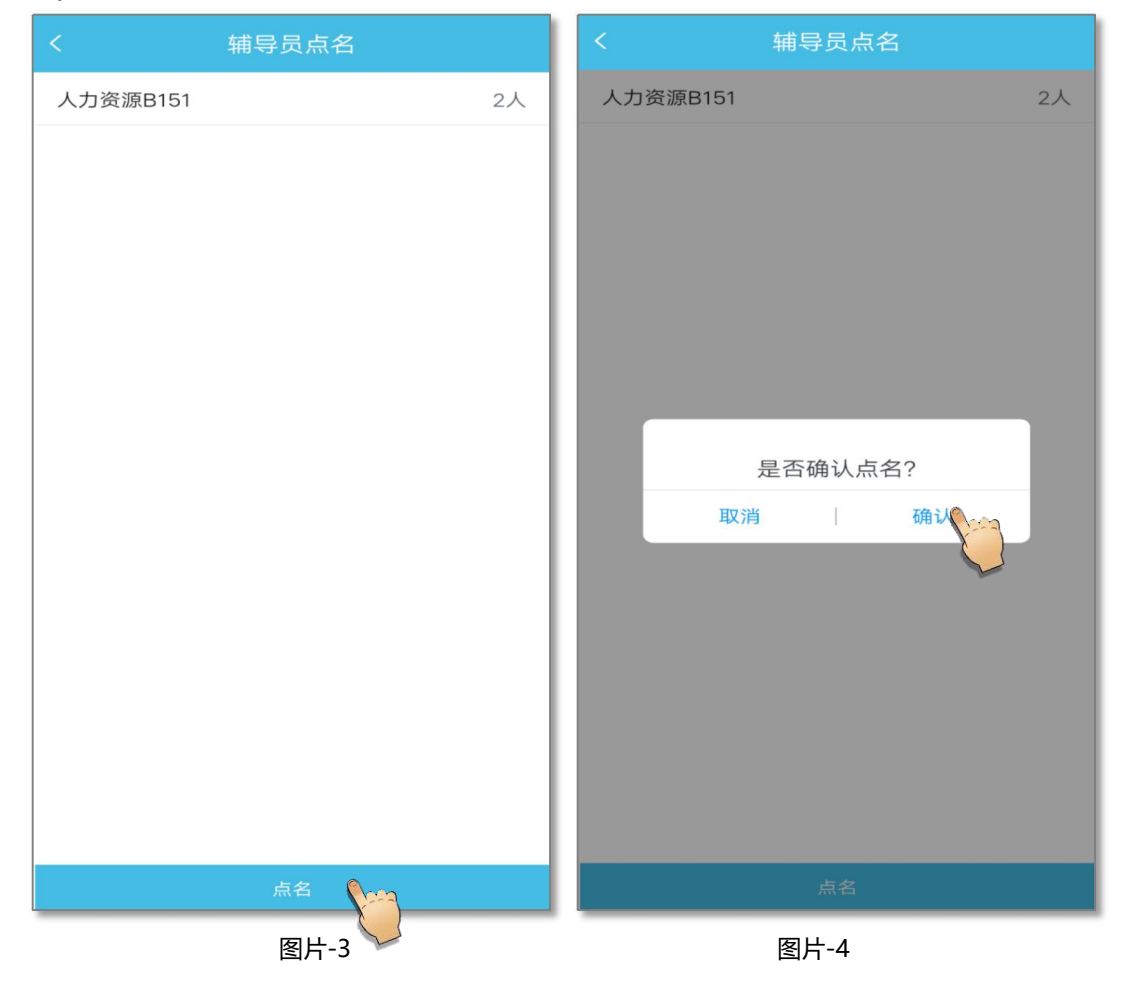

# 三、结束点名

在点名过程中可以点击"刷新"查看学生签到情况,也可以点击"结束点名" 自行结束点名(图片-5),点名结束后可以查看学生点名情况,查看后点击返回 即可(图片-6)。

#### ——翻转校园项目组

| Gron                               |                                                                                                    |                 | —翻转校园项目 |
|------------------------------------|----------------------------------------------------------------------------------------------------|-----------------|---------|
| く 辅导员点名                            |                                                                                                    | く 辅导员点名         |         |
| <b>04:41</b><br>点名码: <b>431700</b> |                                                                                                    | 点名结束            |         |
| ┃ 已签到学生 (1/2)                      | •                                                                                                    | 已签到学生 (1/2)     | •       |
| 徐宁同学2(190225)                      | 已到                                                                                                    | 徐宁同学2(190225)   | 已到      |
| 未签到学生 (1/2)                        | -                                                                                                    | 未签到学生 (1/2)     | -       |
| 亭亭学生(201805291)                    | 旷课                                                                                                    | 亭亭学生(201805291) |         |
| 结束点名 刷新                            | - Contraction of the second second se | 返回              |         |
| 图片-5                               | 2                                                                                                    | 图片-6            |         |

如果您在使用过程中遇到问题,或您有任何想法与建议,请及时和我们联系 可联系时间: 早8:30-12:00, 晚14:00-18:00 客服电话: 400-007-0625 客服QQ: 2689354374 客服微信公众号:翻转校园APP

也可扫描下方二维码关注公众号,关注我们最新动态。

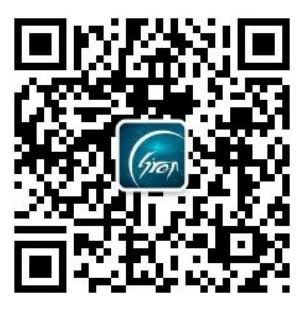